# Handleiding IRIS website

Deze handleiding zal u ondersteunen in het gebruik van de IRIS website om uw neerslagmetingen door te geven aan het KNMI. Het gebruik van de website op computer, telefoon of tablet verschilt heel weinig van elkaar. Waar dit van belang is, wordt het toegelicht. Hoe de neerslagmeting moet worden gedaan, wordt in deze handleiding niet toegelicht. Hiervoor verwijzen we naar de IRIS formulieren (die u elk jaar krijgt thuisgestuurd) en de IRIS handleiding (te vinden op de IRIS website).

### Overstappen op de website: hoe gaat dat?

Op de dag van de overstap vragen we u om de neerslagmeter af te lezen en de waarneming op het IRIS formulier te schrijven, zoals u elke dag doet. De IRIS formulieren zijn een back-up om uw metingen te controleren. Daarna kunt u de meting doorgeven via de website.

# Ik heb hulp nodig

Mocht u er zelf, eventueel met hulp uit uw omgeving, niet uitkomen, dan helpen we u natuurlijk graag over te stappen. Stuur dan een e-mail naar <u>vnm@knmi.nl.</u> Of, als u geen e-mail gebruikt, bel dan de receptie van het KNMI op 030 2206911 om een terugbelverzoek in te dienen. We nemen dan zo snel mogelijk contact met u op om u verder te helpen.

Zolang u nog niet bent overgestapt op de website, kunt u de metingen zoals gebruikelijk doorgeven via het inbelsysteem. Voor uw eigen registratie blijft u de komende tijd ook gewoon onze IRIS formulieren ontvangen.

Om de website te kunnen gebruiken, is er voor u een account aangemaakt. U ontvangt een e-mail van <u>no-</u> <u>reply@verificationemail.com</u> met als titel "Uitnodiging voor de <u>iris.knmi.nl</u> website". Uw wachtwoord moet u de eerste keer zelf aanmaken, via de link in de mail:

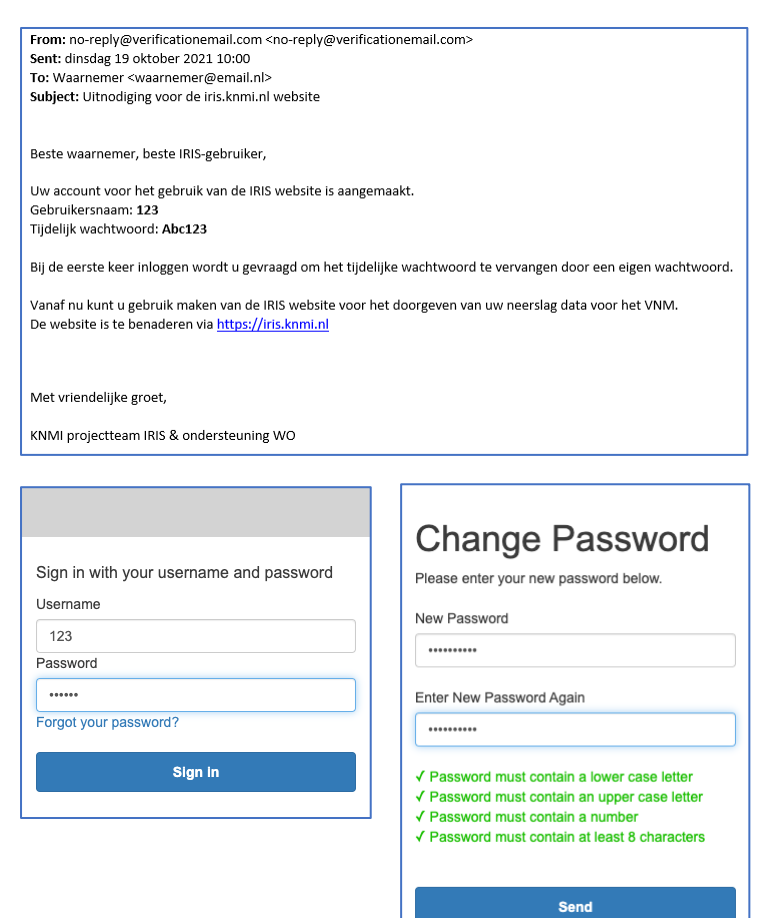

U bent nu ingelogd op de iris.knmi.nl website.

Vanaf nu kunt u altijd inloggen met het stations nummer en het wachtwoord wat u zojuist aangemaakt heeft:

| Sign in with your username and passw | ord |  |  |
|--------------------------------------|-----|--|--|
| Username                             |     |  |  |
| Username                             |     |  |  |
| Password                             |     |  |  |
| Password                             |     |  |  |
| Forgot your password?                |     |  |  |
|                                      |     |  |  |
| Sign in                              |     |  |  |
|                                      |     |  |  |

### Wachtwoord vergeten?

Mocht u onverhoopt uw wachtwoord vergeten zijn, dan staat er een link in het inlogscherm "Forgot your password?". Als u hierop klikt, kunt u met uw stations nummer het wachtwoord wijzigen. Er wordt dan een e-mail toegestuurd met een "password reset code" die u op de vervolg pagina in kunt voeren:

| Sign in with your username and password<br>Username                                                      | Forgot your<br>password?                     |  |
|----------------------------------------------------------------------------------------------------|----------------------------------------------|--|
| Password                                                                                                 | Enter your Username below and we will send a |  |
| Password                                                                                                 |                                              |  |
| Sign In                                                                                                  | Reset my password                            |  |
| We have sent a password reset code by email to j***@j***.nl. Enter it below to reset your password. Code |                                              |  |
| New Password                                                                                             |                                              |  |
| Enter New Password Again                                                                                 |                                              |  |
| Change Password                                                                                          |                                              |  |

### Indeling van de website

Als u inlogt op <u>iris.knmi.nl</u> komt u terecht op het deel van de website waar u uw meetgegevens kunt invoeren. Dit is te zien aan het lichtblauwe blok rond de tekst "Meting". Verder ziet u in deze blauwe balk ook de drie andere tabbladen staan: Historie, Berichten en Assistentie.

|        |          |           | Koninklijk Nederlands<br>Meteorologisch Instituut<br>Ministerie van infrastructuur en Waterstaat |
|--------|----------|-----------|--------------------------------------------------------------------------------------------------|
| Meting | listorie | Berichten | Assistentie                                                                                      |

### Telefoon

Als u inlogt op een mobiel apparaat staat het menu rechtsboven onder het "Menu icoontje":

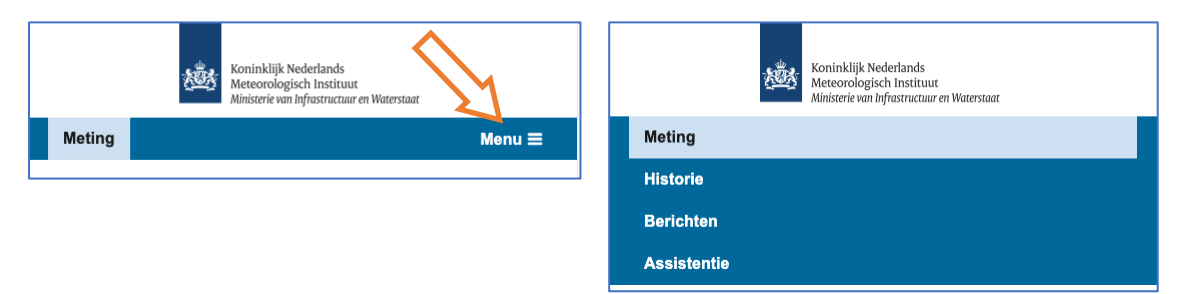

# Neerslagmeting doorgeven

Het meten van neerslag blijft u doen, zoals u het gewend bent. Meer informatie over hoe u regen, hagel en sneeuw meet, vindt u in uw IRIS handleiding en formulieren. De meting die u volgens de richtlijnen gedaan heeft, geeft u vervolgens als volgt door:

| Koninklijk Nederlands<br>Meteorologisch Instituut<br>Ministerie van Infrastructuur en Waterstaat                                  |  |  |  |  |  |
|----------------------------------------------------------------------------------------------------|--|--|--|--|--|
| Meting Historie Berichten Assistentie                                                                                             |  |  |  |  |  |
| Meting                                                                                                    |  |  |  |  |  |
| Aftapdatum en -tijd:                                                                                                    |  |  |  |  |  |
| Datum         Uren         Minuten           27-05-2021         9         55                                                      |  |  |  |  |  |
| Bijzonderheden: ①         Meting is een meerdaagse som         Onderdeel van meerdaagse som         Alleen een extra sneeuwmeting |  |  |  |  |  |
| Geef neerslag door:                                                                                                    |  |  |  |  |  |
| Neerslag: 0,0 mm                                                                                                    |  |  |  |  |  |
| O Geen neerslag deze dag                                                                                                    |  |  |  |  |  |
| <ul> <li>Neerslag verloren</li> <li>Hagel waargenomen sinds de laatste meting</li> </ul>                                          |  |  |  |  |  |
| Geef sneeuw door:                                                                                                    |  |  |  |  |  |
| Geen sneeuw                                                                                                    |  |  |  |  |  |
| Gebroken sneeuwdek                                                                                                    |  |  |  |  |  |
| O Minder dan 1 cm sneeuw                                                                                                    |  |  |  |  |  |
| ○ Sneeuw opgewaaid tot grote hopen <b>③</b>                                                                                       |  |  |  |  |  |
| O Sneeuwhoogte: 0 cm                                                                                                    |  |  |  |  |  |
| Kies een foto om mee te sturen:                                                                                                   |  |  |  |  |  |
| Bestand kiezen Geen bestand gekozen                                                                                               |  |  |  |  |  |
|                                                                                                    |  |  |  |  |  |

Versturen

### Aftapdatum en -tijd:

De datum van vandaag en KNMI-meettijdstip staan automatisch ingevuld. Mocht u de metingen van een andere dag willen doorgeven, of heeft u op een ander tijdstip afgetapt, dan kunt u hier de datum en het tijdstip aanpassen. Aanpassen doet u door op het vakje te klikken dat u wilt aanpassen.

### Bijzonderheden:

Hier hoeft u alleen iets in te vullen in de volgende situaties:

- Als u de voorafgaande dag(en) de dagelijkse meting hebt overgeslagen, en u nu alle neerslag die is blijven liggen in één meting doorgeeft. Kies dan "Meting is een meerdaagse som".
- Voor de dag(en) dat de neerslag bleef liggen en u geen meting heeft doorgegeven, kiest u "Onderdeel van meerdaagse som", u hoeft daarna niets meer in te vullen en klikt op 'Verzenden".
- Kies 'Alleen een extra sneeuwmeting' wanneer u een extra sneeuwmeting doorgeeft, nadat u al een dagelijkse neerslagmeting, met of zonder sneeuwmeting, hebt doorgegeven.

#### Geef neerslag door:

Hier geeft u de neerslagmeting door. U vult de hoeveelheid in tienden van millimeters in, er wordt automatisch een komma geplaatst. Dus voor een meting van 1,5 mm, voert u 15 in. Selecteer "geen neerslag deze dag" of "neerslag verloren" als dit van toepassing is. Als er hagel is gevallen, vinkt u het vakje voor "Hagel waargenomen sinds de laatste meting" aan.

#### Geef sneeuw door:

Automatisch is "geen sneeuw" geselecteerd. Als er geen sneeuw is gevallen hoeft u in dit vak niets te doen. Als er <u>wel sneeuw</u> is gevallen, vult u hier uw meetgegevens in.

#### Druk op versturen:

Als u de meting heeft ingevuld, klik dan op verzenden. U wordt dan direct gelinkt naar Tabblad 2: Historie, waar u de verstuurde meting kunt controleren.

LET OP: Als het verzenden niet lukt, is er waarschijnlijk iets onjuist of niet ingevuld. Lees dan de pagina goed door en let op tekst of vakken die rood gekleurd of omrand zijn. Hier zit dan de fout of mist informatie.

### Veel gestelde vragen

### Ik ga over op de website, waar moet ik op letten?

Als u overgaat op de website vragen we u om de IRIS-formulieren te blijven gebruiken. Mocht er iets misgaan, dan hebben we alle metingen ook op papier.

### De website doet het niet, wat nu?

Meld de storing alstublieft via <u>vnm@knmi.nl</u> of telefonisch via 030 2206911 (receptie KNMI). Later kunt u de meting alsnog doorgeven via de website.

# Wat doe ik als de meting die ik heb doorgegeven niet klopt?

U kunt altijd een meting opnieuw invoeren. De meest recente meting wordt dan gebruikt.

# Moet ik altijd op hetzelfde apparaat inloggen?

Nee, dat hoeft niet. U kunt verschillende apparaten gebruiken om in te loggen.

### Iemand anders wil de vakantie waarnemen, hoe werkt dat via de website?

U kunt de inloggegevens van uw IRIS-account doorgeven. Zij kunnen dan op hun eigen computer of telefoon inloggen en de metingen doorgeven.

# Heeft u nog meer vragen?

Neem bij voorkeur per e-mail contact op met het KNMI via <u>validatie@knmi.nl</u> of telefonisch via 030 2206911 (receptie KNMI).